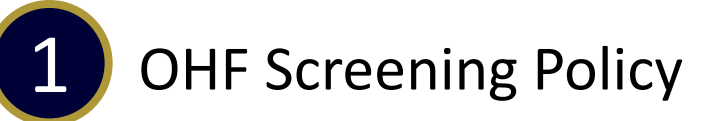

# Step 1-2

| (9. Search clubs, associations, leagues and tournaments                                                                                                    |                                                    | ⊕re ⊖Login | Manage Participant                            |
|----------------------------------------------------------------------------------------------------|----------------------------------------------------|------------|-----------------------------------------------|
| ONTARIO HOCKEY FEDERATION                                                                                                    |                                                    |            | ←Back to Participant Selection<br>Quinn Scott |
| Iome Organizations Tournaments Register Clinics Contact                                                                                                    |                                                    |            |                                               |
| Ad closed by Google                                                                                                    |                                                    |            |                                               |
| Back to all                                                                                                    |                                                    |            |                                               |
| OHF Screening Submission Portal                                                                                                    | OHF Screening Submission Portal                    |            |                                               |
| Registration<br>No registration for available.                                                                                                    | Start date<br>2024-03-04<br>End date<br>2025-05-01 |            |                                               |
| hems item info Price                                                                                                    | Register now                                       |            |                                               |
| Ver an effect to its legit the pacents to solidit your Valuessia Sector Deck (VIC) with<br>Been effects in legit the pacents solid your Valuessia Sector Deck (VIC) with<br>decinition. You all effect you of CIC writer will be it to allocity you toconsents der<br>egitation. Numering will be extincted to GIX. These text levels on particular text agregative<br>screening. |                                                    |            | Ree                                           |
|                                                                                                    |                                                    |            | Problem with your registration? Contact us    |

## Step 3-4

| Participant Selection x Select the participant from your Spordle Account                | Registration > Selection                                                                                               |
|-----------------------------------------------------------------------------------------|----------------------------------------------------------------------------------------------------|
| ! Record your HCR. You will need this after.         Output Scott         #123467891244 | There is currently no registration available based on the age and gender identity of the participant you have selected |
|                                                                                         | • Skip the registration selection                                                                                      |
|                                                                                         | Previous                                                                                                    |
| Add a participant Problem with your registration? Contact us                            | Problem with your registration? Contact us                                                                             |

# Step 5-6

| Registration > Items Selection                                                        | Registration                                         |
|---------------------------------------------------------------------------------------|------------------------------------------------------|
| Optional Items                                                                        | ←Back to Manage Participant                          |
| OHF Screening Policy                                                                  | Quinn Scott registration                             |
| Please use this to begin the process to submit yo View More Selected Items (1) \$0.00 | Completed Utems • 1 x OHF Screening Policy Add items |
| Previous                                                                              | Complete                                             |
| Problem with your registration? Contact us                                            | Problem with your registration? Contact us           |

#### Step 7-8

| rticipant Summary |                                            |        | ;    |
|-------------------|--------------------------------------------|--------|------|
| Quinn Scott       |                                            | \$0.00 | ×    |
| Edit              |                                            |        |      |
|                   | + Add another participant                  |        |      |
|                   |                                            | Check  | cout |
|                   | Problem with your registration? Contact us |        |      |

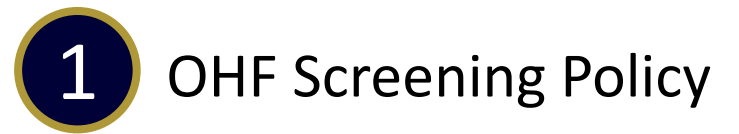

#### **Step 9-10**

|                                            |          | Summary                                       | ×      |
|--------------------------------------------|----------|-----------------------------------------------|--------|
| Participant Summary                        | ж        | Order summary                                 |        |
| Quinn Scott                                |          | Registration for Quinn Scott                  |        |
| Edit                                       | \$0.00 × | Other Items<br>OHF Screening Policy<br>Remove | \$0.00 |
| + Add another participant                  |          | Subtotal for Quinn Scott                      | \$0.00 |
|                                            | Checkout | Total price                                   | \$0.00 |
| Problem with your registration? Contact us |          | Previous                                      | Next   |
|                                            |          | Problem with your registration? Contact us    |        |

### Step 11-12

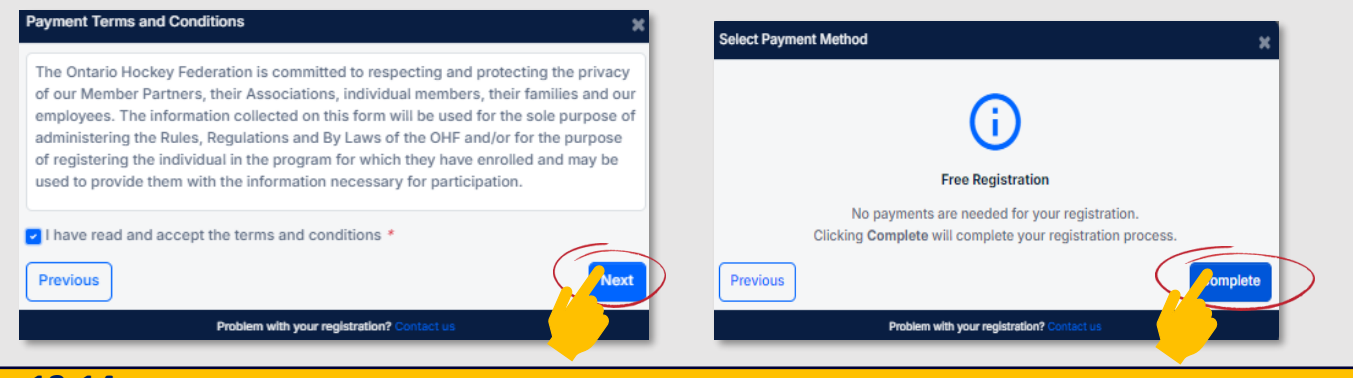

#### Step 13-14

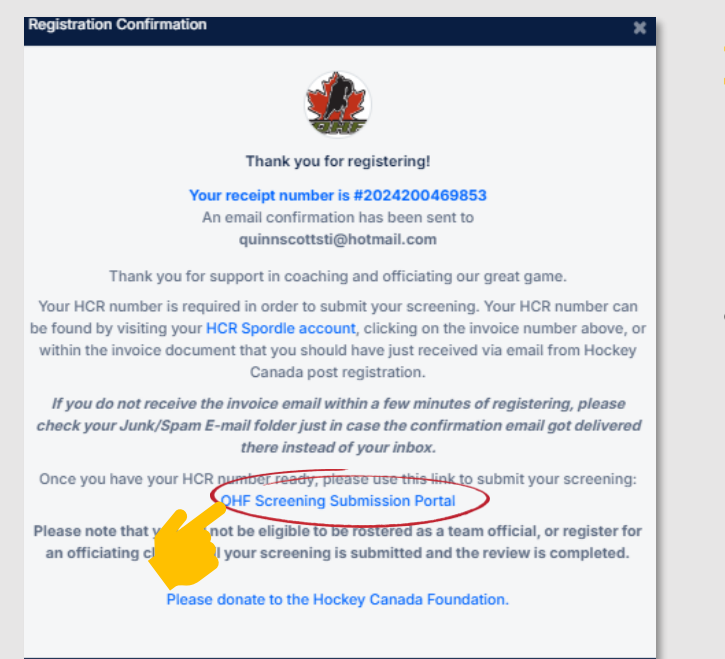

Problem with your registration?

# 〕

After you completed the OHF Screening Policy, you can click on the OHF Screening Portal link.

You must have your PDF
 Vulnerable Sector Check &
 Hockey Canada Registry
 (HCR) Number

 OHF Screening Portal:
 https://forms.office.com/pages/responsepage.aspx?id=s88\_mthsgUGOi8KxPBphVRNF

 N0\_ZyflGmRel6w2hk6NUNjVZWE5IQ08zMIJKTzdRWjhOV1E3UEMzOC4u